## 105 學年度第1學期免到校註冊繳費方式及期限

| 註冊方式       | 繳費方式                                                                                     | 繳費期限                                        |
|------------|------------------------------------------------------------------------------------------|---------------------------------------------|
| 免到校<br>註 冊 | <ol> <li>1.全省遠銀櫃檯繳費</li> <li>2.郵局劃撥</li> <li>3.ATM 轉帳</li> <li>4.e-Bill 全國繳費網</li> </ol> | 105.08.25〈四〉至<br>105.09.09〈五〉<br>(下午3:30分前) |
|            | 5.便利超商繳費                                                                                 | 105.08.25〈四〉至<br>105.09.09〈五〉               |
|            | 6.信用卡繳費                                                                                  | 105.08.25〈四〉至<br>105.09.08〈四〉               |
| 到校註冊       | 1.總務處櫃檯<br>2.總務處財管組                                                                      | 105.09.12 〈 <i>→</i> 〉<br>09:00~19:30       |
|            | 3.五館一樓銀行櫃台                                                                               | 105.09.12 〈 <i>·</i> →〉<br>09:00~16:00      |

繳費方式及期限

\*免到校註冊繳費流程及注意事項請參閱背面說明。

1.辦理休退學者,請於開學前提出申請,開學後才申請者,則須先完成繳費,再 依規定退還一定比例之學雜費。

2.成績連續二學期 1/2 學分數不及格,請勿繳納註冊費。

3.超商繳款〈7-11、全家、萊爾富、OK〉手續費由繳款人自行負擔〈2萬元〈含〉 以內手續費10元,4萬元〈含〉以內手續費15元,6萬元〈含〉以內手續費 20元,8萬元〈含〉以內手續費30元,每筆最高8萬元〉

4.105 學年預收住宿費保證金 NT\$2,000,於 105 學年第二學期扣抵。

5.本學期學生宿舍住宿期間如下:

105.9.12 至 106.2.19 研究生、資工系 3+1 陸籍交換生、資管系 3+1 陸籍交換生 105.9.12 至 106.1.16 其他學生

- 壹、 免到校註冊繳費方式:
  - 一、 ATM 轉帳繳費(不受三萬元轉帳限制): 105.08.25~105.09.09(下午 3:30 前)

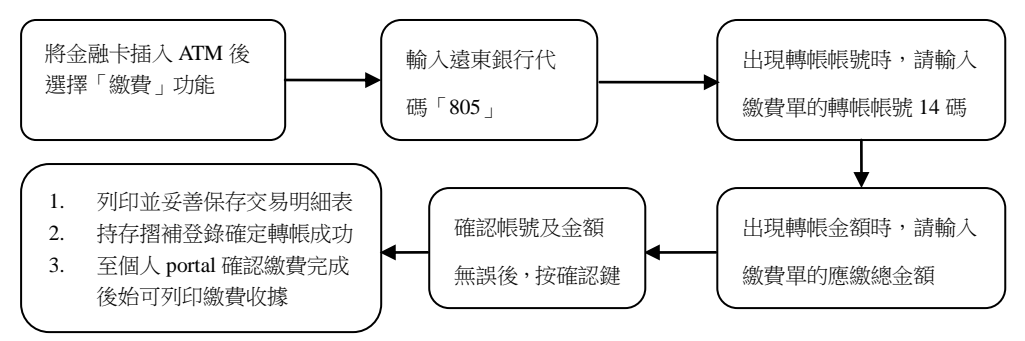

二、便利超商〈7-11、全家、萊爾富、OK〉、郵局及遠東銀行各分行臨櫃繳費:

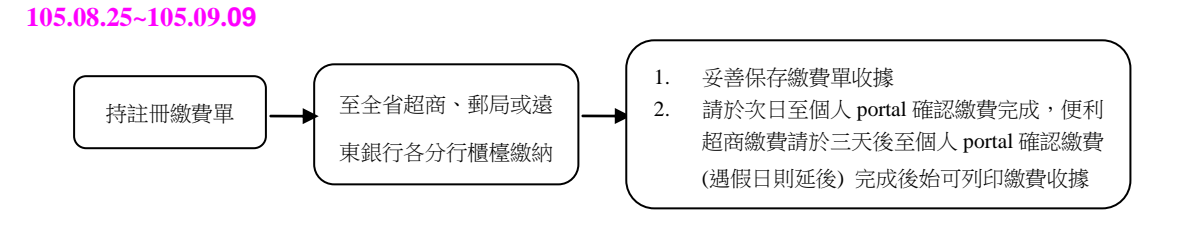

三、信用卡網路繳費(參加之信用卡發卡銀行,請參閱 https://www.27608818.com/):105.08.25~105.09.08

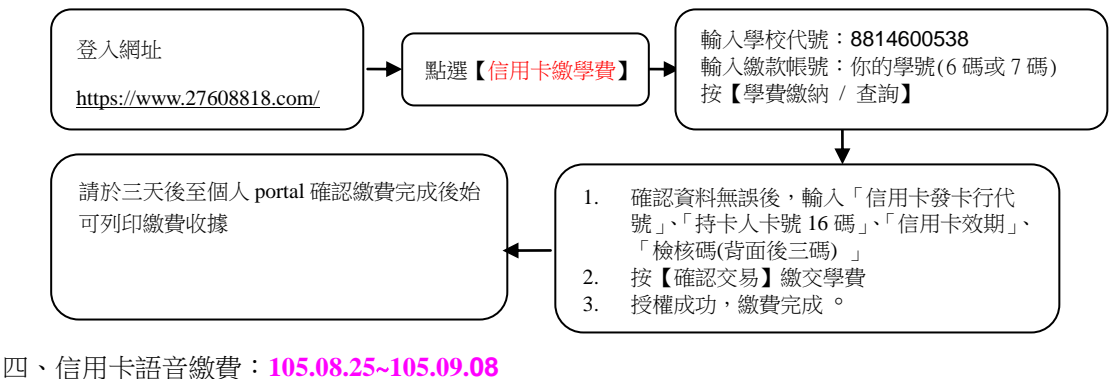

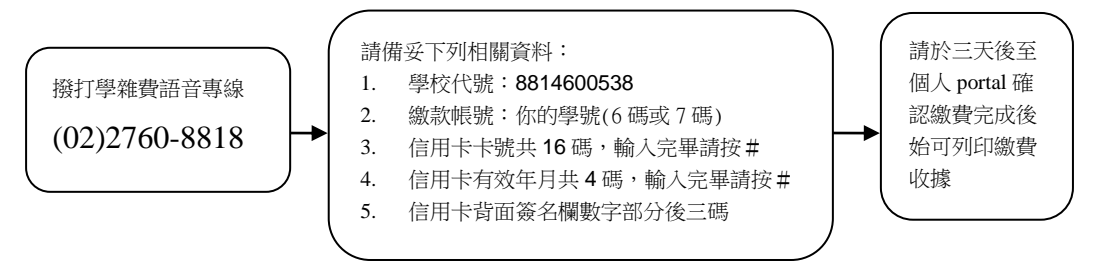

五、全國繳費網繳費,登入網址:<u>https://ebill.fisc.com.tw/</u>(不受三萬元轉帳限制):

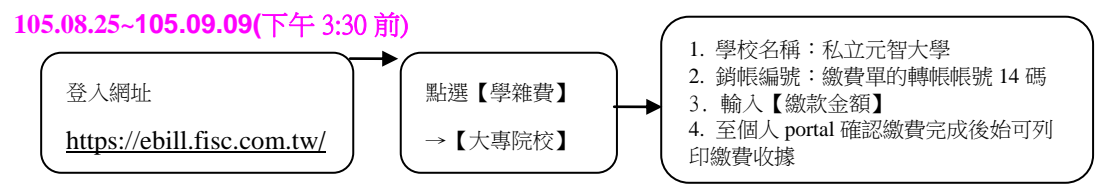

六、其他說明:

1.註冊繳費金額有異動時,請於個人 portal 查詢新的轉帳帳號及金額,再使用 ATM 轉

2.逾註冊日未完成註冊者,請先向教務處請假,補繳註冊費請至總務處櫃檯繳納。

- 3.總務處收費時間: 週一至週五上午9:00~12:00 下午01:00~04:00 (夜間不 收費)。
- 貳、加選學分費繳費:(需先繳完註冊費用)學分費因屬性須即時更新,建議不要使用便利超商 及郵局劃撥繳款
  - 一、ATM 繳費(不受三萬元轉帳限制)

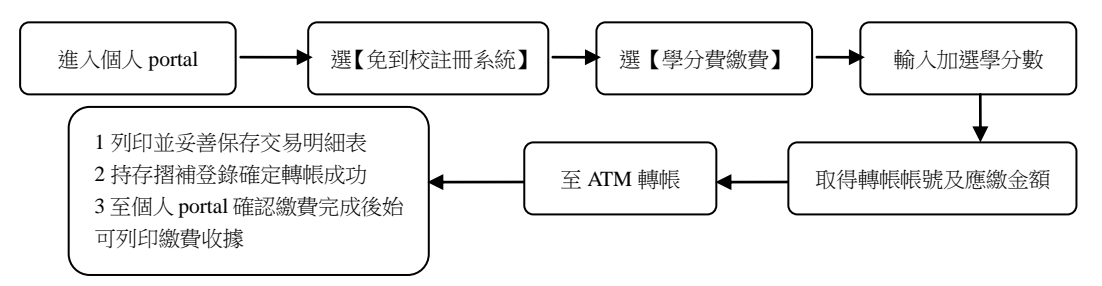

二、至總務處櫃檯繳費。週一至週五上午9:00~12:00下午01:00~04:00(夜間不收 費)。